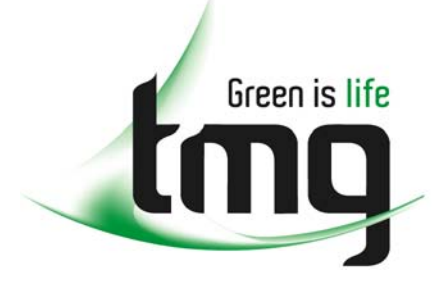

ABN 43 064 478 842

231 osborne avenue clayton south, vic 3169
 PO box 1548, clayton south, vic 3169
 t 03 9265 7400 f 03 9558 0875
 freecall 1800 680 680
 www.tmgtestequipment.com.au

## Test & Measurement

## **Complimentary Reference Material**

sales
 rentals
 calibration
 repair
 disposal
 This PDF has been made available as a complimentary service for you to assist in evaluating this model for your testing requirements.
 TMG offers a wide range of test equipment solutions, from renting short to long term, buying refurbished and purchasing new. Financing options, such as Financial Rental, and Leasing are also available on application.
 TMG will assist if you are unsure whether this model will suit your requirements.
 Call TMG if you need to organise repair and/or calibrate your unit.
 If you click on the "Click-to-Call" logo below, you can all us for FREE!

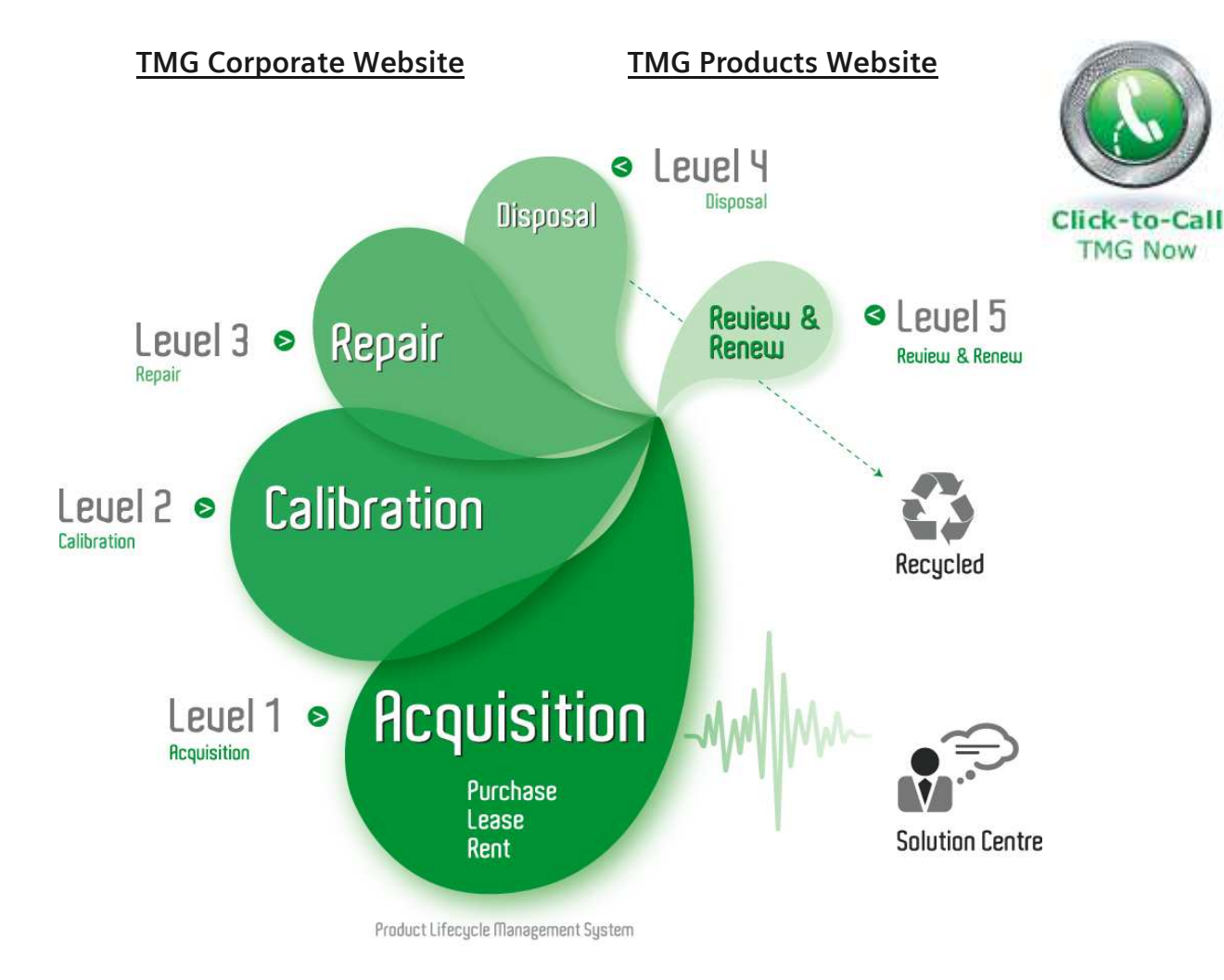

#### **Disclaimer:**

All trademarks appearing within this PDF are trademarks of their respective owners.

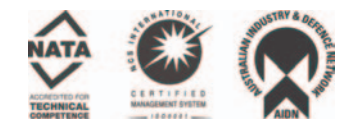

## **Operating Manual**

# 

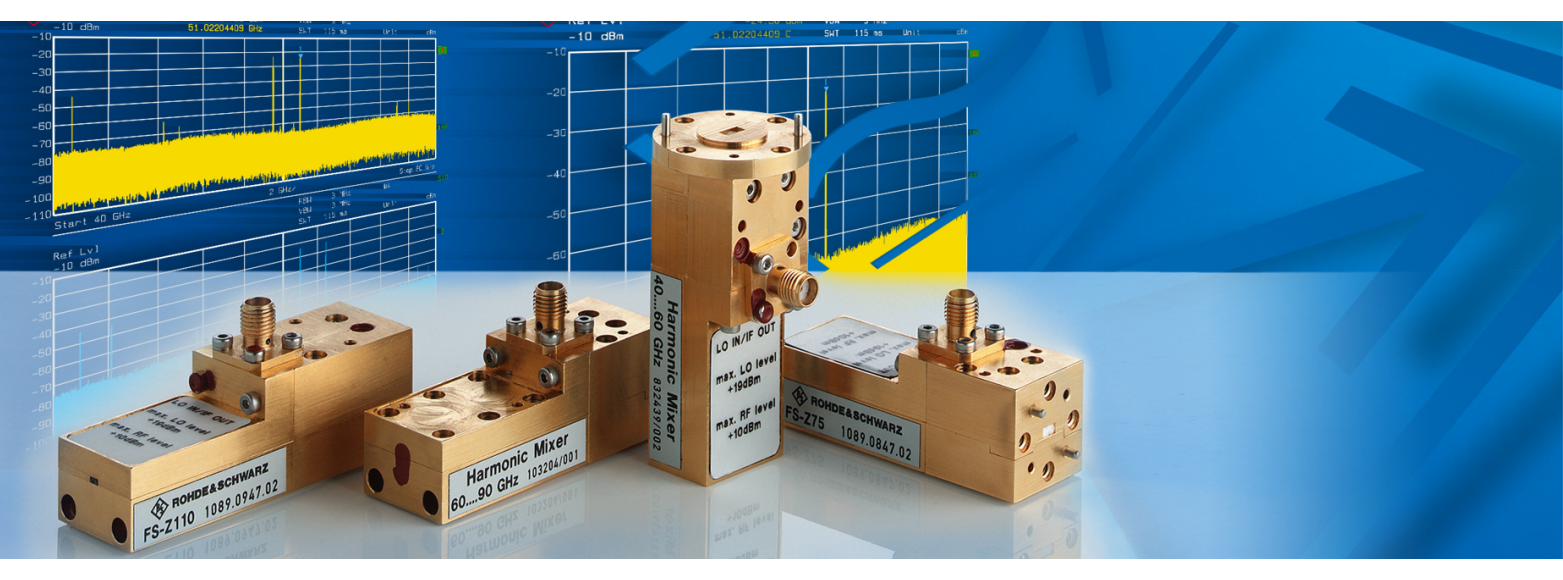

# **Harmonic Mixer**

**R&S<sup>®</sup>FS-Z60** (40 GHz to 60 GHz)

1089.0799.02

## **R&S<sup>®</sup>FS-Z75** (50 GHz to 75 GHz)

1089.0847.02

R&S<sup>®</sup>FS-Z90

(60 GHz to 90 GHz)

1089.0899.02

## **R&S<sup>®</sup>FS-Z110** (75 GHz to 110 GHz)

1089.0947.04

Printed in Germany

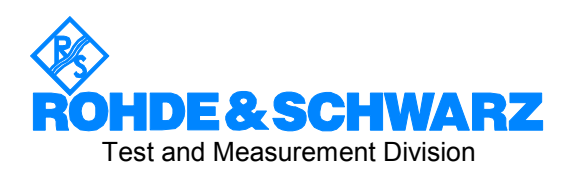

Dear Customer,

 $R\&S \ensuremath{\mathbb{R}}$  is a registered trademark of Rohde & Schwarz GmbH & Co. KG. Trade names are trademarks of the owners.

## Contents

| In<br>Sa<br>Ce<br>El<br>Li | ndex<br>afety Instructions<br>ertificate of Quality<br>U Certificate of Conformity<br>ist of R&S Representatives |    |
|----------------------------|----------------------------------------------------------------------------------------------------|----|
| 1                          | Introduction                                                                                                    | 5  |
|                            | General Remarks                                                                                                  | 5  |
|                            | Application                                                                                                    | 6  |
|                            | Description                                                                                                    | 7  |
|                            | Conversion Loss Data                                                                                             | 8  |
| 2                          | Preparation for Use                                                                                              | 9  |
| 3                          | Operating Instructions                                                                                           | 10 |
|                            | Necessary Steps prior to First Use                                                                               | 10 |
|                            | Replacing Existing Data Files                                                                                    | 12 |
|                            | User's Guide                                                                                                    | 14 |
|                            | Level Correction Hints                                                                                           | 14 |
|                            | Measurement Accuracy                                                                                             | 15 |
|                            | Errors from the used instrument                                                                                  | 15 |
|                            | Errors from the Harmonics Mixer                                                                                  | 15 |
|                            | Errors from Mismatch                                                                                             | 16 |
|                            | Total Measurement Error                                                                                          | 16 |
| 4                          | Maintenance and Troubleshooting                                                                                  | 20 |
|                            | Maintenance                                                                                                    | 20 |
|                            | Troubleshooting                                                                                                  | 20 |
| 5                          | Checking Rated Specifications                                                                                    | 21 |
|                            | Measuring Equipment and Accessories                                                                              | 21 |
|                            | Test Instructions                                                                                                | 22 |
|                            | Checking the Conversion Loss                                                                                     | 23 |
|                            | Checking the Noise Display                                                                                       | 27 |
|                            | Performance Test Report                                                                                          | 28 |

### **Annex Application Note**

## Index

### С

| Cable loss               | 14 |
|--------------------------|----|
| Calibration              | 8  |
| total                    | 22 |
| Calibration data         | 14 |
| Checking                 |    |
| conversion loss          | 23 |
| Conventions for settings | 10 |
| Conversion loss          | 14 |
| frequency-dependent      | 8  |

#### **D** Deviation

| Deviation               |         |   |
|-------------------------|---------|---|
| LO level from the ideal | value15 | 5 |

## E

| Error                   |    |
|-------------------------|----|
| absolute                | 15 |
| bandwidth               | 15 |
| IF amplifier            | 15 |
| switching the bandwidth | 15 |
| -                       |    |

### Н

| Harmonic mixer | 5  |
|----------------|----|
|                |    |
| Insertion loss | 14 |

### L

| Level             |    |
|-------------------|----|
| accuracy          | 6  |
| correction        |    |
| error             |    |
| Level measurement |    |
| absolute          |    |
| relative          | 17 |

#### Μ

| Measurement |   |
|-------------|---|
| uncertainty |   |
| Mismatch    |   |
| Mixer       | 7 |

### Ν

| Noise display |  |
|---------------|--|

### S

| Settings           | 22 |
|--------------------|----|
| Spectrum analyzers | 6  |

### Т

| Troubleshooting |
|-----------------|
|-----------------|

### U

| -           |      |
|-------------|------|
| Uncertainty | . 15 |

## 1 Introduction

## **General Remarks**

The harmonics mixers of the R&S FS-Zxx series are highly sensitive measuring accessories. Therefore, the following points should be observed during operation although the equipment is of a sturdy design. Improper handling can cause the mixer to become faulty or damaged.

- Heavy shocks can cause the diodes in the mixer to be destroyed. Shock-proof packaging should therefore be used for storing or dispatching the mixer.
- The maximum power at the RF input and the LO input (see data sheet) must not be exceeded.
- Avoid electrostatic discharges near the connectors.
- When the mixer is not used, the LO/IF connector (SMA) should be covered with the cap supplied with the unit.
- The function of the diodes should not be checked by means of an ohmmeter. This would lead to their destruction.
- Do not loosen the screws of the mixer. Repair of the mixer can only be done at the manufacturer's servicing department.
- Avoid scratching the contact surface of the waveguide flange.

The following conditions are necessary to operate the mixers : The mixers can be operated with the following instruments from Rohde& Schwarz:

| Instrument type                                                                                                    | Necessary Firmware-Version                                                                                                    |
|----------------------------------------------------------------------------------------------------|----------------------------------------------------------------------------------------------------|
| R&S FSP40<br>R&S FSU26<br>R&S FSU43<br>R&S FSU46<br>R&S FSU50<br>R&S FSU67<br>R&S FSQ26<br>R&S FSQ40<br>R&S FSUP26<br>R&S FSUP50 | For R&S FSU:<br>2.10 or higher with Windows NT<br>3.10 or higher with Windows XP<br>For R&S FSP:<br>2.11 or higher with Windows NT<br>3.11 or higher with Windows XP |

## Application

The harmonic mixers R&S FS-Z60, R&S FS-Z75, R&S FS-Z90 and R&S FS-Z110 are used for the frequency range extension of spectrum analyzers, and signal analyzers (called "instrument" in the following manual).

They allow measurements in the frequency ranges 40 GHz to 60 GHz (R&S FS-Z60), 50 GHz to 75 GHz (R&S FS-Z75), 60 GHz to 90 GHz (R&S FS-Z90) or 75 GHz to 110 GHz (R&S FS-Z110). Due to the two-diode concept, these mixers require no biasing for operation so that measurements with higher level accuracy and reproducibility can be performed.

The mixers of the R&S FS-Zxx series have been developed for use with the spectrum analyzers of the R&S FSP and R&S FSU family <sup>1</sup>. Thus, the conversion loss data supplied apply only to the conditions specified for the R&S FSP and R&S FSU families <sup>1</sup> (see Table 1 for R&S FSP and Table 2 for R&S FSU).

|                        | R&S FS-Z60               | R&S FS-Z75               | R&S FS-Z90               | R&S FS-Z110                                                                                                |
|------------------------|--------------------------|--------------------------|--------------------------|----------------------------------------------------------------------------------------------------|
| LO frequency range     | 9.90 GHz to<br>12.97 GHz | 8.27 GHz to<br>12.43 GHz | 7.45 GHz to<br>11.20 GHz | 8 <sup>th</sup> harmonic:<br>9.32 GHz to 13.07 GHz<br>10 <sup>th</sup> harmonic:<br>10.46 GHz to 10.96 GHz |
| LO level               | 15.5 dBm $\pm$ 3 dB      | $15.5~dBm\pm 3~dB$       | $15.5~dBm\pm 3~dB$       | $15.0~\text{dBm}\pm2~\text{dB}$                                                                            |
| Harmonics              | 4 and 6                  | 6                        | 8                        | 8 75 to 105 GHz<br>10 105 to 110 GHz                                                                       |
| Intermediate frequency | 404.4 MHz                | 404.4 MHz                | 404.4 MHz                | 404.4 MHz                                                                                                  |

#### Table 1 Parameters for operating R&S FS-Zxx waveguide mixers with R&S FSP

#### Table 2Parameters for operating R&S FS-Zxx waveguide mixers with R&S FSU

|                        | R&S FS-Z60                      | R&S FS-Z75               | R&S FS-Z90               | R&S FS-Z110              |
|------------------------|---------------------------------|--------------------------|--------------------------|--------------------------|
| LO frequency range     | 9.90 GHz to<br>14.90 GHz        | 8.27 GHz to<br>12.43 GHz | 9.93 GHz to<br>14.93 GHz | 9.32 GHz to<br>13.70 GHz |
| LO level               | $15.5~\text{dBm}\pm3~\text{dB}$ | 15.5 dBm $\pm$ 3 dB      | $15.5~dBm\pm 3~dB$       | 15.0 dBm $\pm$ 2 dB      |
| Harmonics              | 4                               | 6                        | 6                        | 8                        |
| Intermediate frequency | 404.4 MHz                       | 404.4 MHz                | 404.4 MHz                | 404.4 MHz                |

<sup>&</sup>lt;sup>1</sup> Note: R&S FSQ and R&S FSUP belong to the R&S FSU instrument family. So all details given for R&S FSU instruments in this operating manual also apply for R&S FSQ and R&S FSUP instruments.

## Description

The mixers R&S FS-Z60, R&S FS-Z75, R&S FS-Z90 are of two-port type, which means that only one coaxial cable is required for feeding the LO signal and tapping the IF signal. The two signals are separated by means of a diplexer in the instrument. The mixer R&S FS-Z110 is of three port type which means that it has separate connectors for the LO input and the IF output signal Thanks to the two-diode concept no additional biasing is required. In addition, the mixers are less sensitive to electrostatic charges.

The two design concepts are shown in Fig. 1.

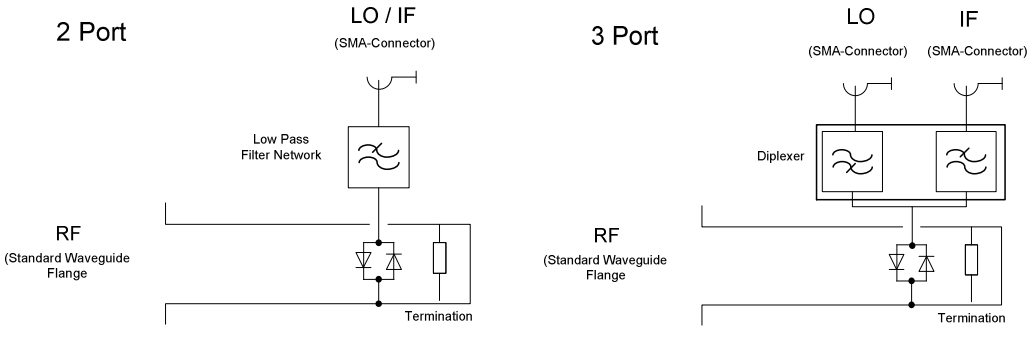

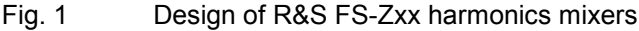

The signal to be measured is fed into the input (RF) of the mixer (Standard waveguide flange). The signal of the first local oscillator (LO) is applied to the mixer via the LO/IF SMA connector for the 2 port type, and via the LO SMA connector for the 3 port type respectively (see Table 1-1 and Table 1-2 for frequency range and level of the LO signal).

Nonlinearities produce harmonics of the LO signal which are used to convert the input signal to a lower intermediate frequency (IF). The relationship between LO frequency and input signal frequency is shown as approximation in Fig. 2.

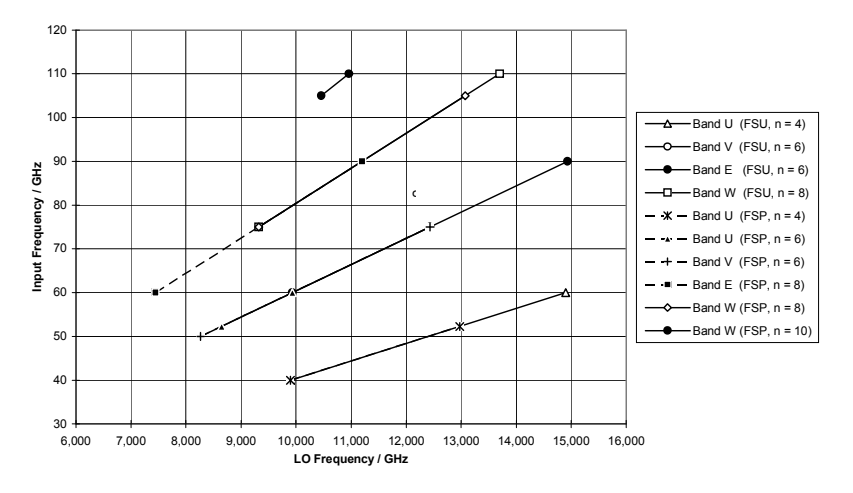

Fig. 2 Dependence of LO frequency on the frequency of the input signal to be converted

The signal converted to the intermediate frequency is tapped via the LO/IF connector on the 2 port mixer type, or the separate IF connector on the 3 port type respectively, and fed into the corresponding connector of the analyzer.. Since the LO signal and IF signal are fed and tapped via the same coaxial cable in case of the two port mixers, it is necessary to separate the two signals by means of a diplexer,, which is integrated in the Rohde & Schwarz instruments listed above.

The mixer has no preselection. Image products and other unwanted mixer products are displayed on the instrument in addition to the wanted mixer products. Firmware functions (AUTO ID) are integrated to identify the input signals (see operating manual of the used instrument).

The conversion loss of the harmonic mixers should be taken into account so that the input signal to be measured can be displayed with the correct level at the instrument. The conversion loss depends on frequency and the mixer itself.

Correction data is therefore supplied for each mixer (see section "Conversion Loss Data").

## **Conversion Loss Data**

Conversion loss is measured at 50 frequency points in the factory. The resulting data is supplied in form of a separate document. In addition, a table with correction data for the R&S FSP and the R&S FSU instrument families is affixed to the mixer for a smaller number of frequency points.

Correction data is also supplied in form of a file on a 3.5" floppy disc to facilitate level correction. This file contains conversion loss data of 50 frequency points and all further parameters required for operating the mixer.

The operations required to read this file are explained in section "Necessary Steps prior to First Use".

The conversion loss data only refer to the frequency-dependent conversion loss of the mixer. The attenuation of the cable used to tap the IF should be considered separately (see section "User's Guide").

High-quality low-loss coaxial cables should be used to feed the LO signal (frequency range 7 GHz to 15.5 GHz) or tap the IF signal to obtain a low conversion loss for the mixer. The mixer comes in a package with corresponding coaxial cable(s). It is highly recommended to always use these cables supplied with the mixer.

## 2 Preparation for Use

First connect the harmonic mixer to the DUT in order not to strain the coaxial cable used to feed the LO signal (see Fig. 2-1).

Then connect the LO/IF SMA connector (2 port type) or the LO SMA connector (3 port type) of the external mixer to the LO OUT / IF IN output of the instrument. In addition for 3 port mixers connect the IF port of the mixer to the IF port of the instrument. Use the coaxial cable(s) supplied with mixer.

**Note:** To protect the mixer diodes against possible electrostatic discharge of the coaxial cable, first connect the cable to the analyzer.

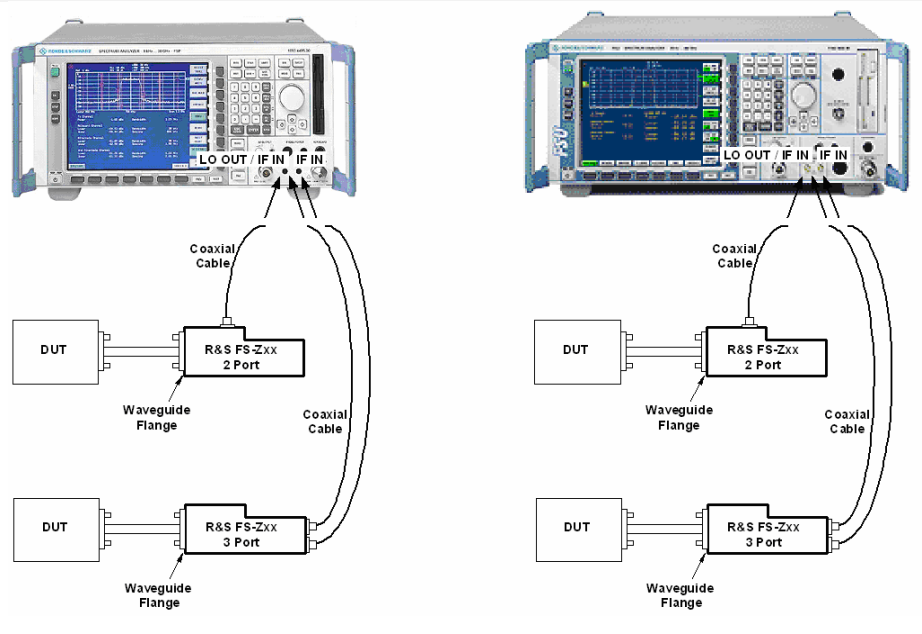

Fig. 3

Connecting the harmonics mixer

#### Notes concerning operation:

- The level of the input signal at the mixer RF port should not exceed the maximum admissible value (see data sheet). If the order of the level to be measured is not known, first perform a check with a waveguide attenuator and a power meter. The mixer may be connected to the DUT only if the maximum admissible mixer input level is not exceeded.
- The LO level should not exceed the maximum admissible value (see data sheet). A high LO level may cause the mixer to be damaged.
- If cables other than the ones supplied with the mixer are used for IF and LO signals, ensure that they
  have a low insertion loss and that the connection is as short as possible. If for example the insertion
  loss increases in the LO path, the LO level of the mixer decreases, resulting in a higher conversion
  loss and thus a reduced dynamic range.
- Avoid straining the cable used for feeding the LO signal.
- Observe the following points when connecting the mixer to the DUT:
  - There should be no offset between the waveguides
  - The waveguide flanges should be neither soiled nor scratched
  - There should be no air gap between the two waveguide flanges (eg through canting)
- Measurements should be performed only within the specified temperature range (see data sheet).
- When the mixer is not used, the LO/IF connector (SMA) should be covered with the cap provided for the unit.

## **3** Operating Instructions

Conventions for settings to be made during the measurement:

| [ <taste>]</taste>        | Press a key on the front panel, eg [ FREQ ]                     |
|---------------------------|-----------------------------------------------------------------|
| [ <softkey>]</softkey>    | Press a softkey, eg [MARKER -> PEAK]                            |
| [ <nn dimension="">]</nn> | Enter a value and terminate by entering the unit, eg [ 12 kHz ] |
| { <nn>}</nn>              | Enter values indicated in one of the following tables.          |

• Successive entries are separated by [:], eg [ FREQUENCY : 15 kHz ]

## **Necessary Steps prior to First Use**

**Note:** If a file with (old) calibration data stored on the hard disk should be replaced by a new file, proceed as described in section "Replacing Existing Data Files". If not explicitly explained in the following, described operations are the same for R&S FSP and R&S FSU instruments.

Prior to the first use of the mixer, the conversion loss data file supplied on a disk have to be imported to hard disk of the used instrument.

Proceed as follows:

- > Insert the conversion loss disk supplied in the drive of the instrument
- [PRESET]
   Defined state of instrument is produced
- [FREQ : EXTERNAL MIXER : EXT MIXER ] Mixer option is enabled. Softkey EXT MIXER is switched to ON and all other softkeys (without ACCEPT BIAS) are activated
- [FREQ : EXTERNAL MIXER : SELECT BAND : band ] Select the desired band for which new correction data is to be copied (with cursor keys or rollkey and ENTER). Start and Stop frequencies are changed concerning the selected band.

| Mixer       | Waveguide band |
|-------------|----------------|
| R&S FS-Z60  | U              |
| R&S FS-Z75  | V              |
| R&S FS-Z90  | E              |
| R&S FS-Z110 | W              |

[FREQ : EXTERNAL MIXER : CONV LOSS TABLE : LOAD TABLE ] Start copy pressing ENTER.. Conversion loss file on floppy disk is copied to hard disk.

To activate the conversion loss data file copied on hard disk, select the file for the corresponding band in menu SELECT BAND.

#### > [FREQ : EXTERNAL MIXER : SELECT BAND : file ]

To select the conversion loss file in the SELECT BAND table, go to the row of the desired band with up and down cursor keys. With right cursor key select the CONV LOSS TABLE column and press **ENTER**. In the appearing popup table the copied conversion loss file is listed. Select it with up and down cursor and press **ENTER**. The AVG CONV LOSS/dB table entry is now empty. In the CONV LOSS TABLE column entry the conversion loss file name is listed (see Fig. 4 Fig. 4 below).

| *             | Ref        | -20 dBm                  |    | EXTMIX      | : W                   | RBW 3<br>VBW 102<br>SWT 502 | MHz<br>11 MHz<br>11 ms |                |           |      |                  |   | EXT MIXER      |
|---------------|------------|--------------------------|----|-------------|-----------------------|-----------------------------|------------------------|----------------|-----------|------|------------------|---|----------------|
| UNCAL         | -20<br>30- |                          |    |             |                       |                             |                        |                |           |      |                  | A | SELECT<br>BAND |
| 1 AP<br>Clrwr | 40-        |                          |    |             |                       |                             |                        |                |           |      |                  |   |                |
|               |            |                          |    |             | SELEC'                | T BAND                      |                        |                |           |      |                  |   |                |
| BA            | ND         | RANGE/GHz                | HA | RMONIC<br># | EVEN/ODD<br>HARMONICS | ) PORTS                     | BIAS/<br>mA            | AVG CI         | DNU<br>BB | CO   | NV LOSS<br>TABLE | ŀ | CONV LOSS      |
| A             | 2          | 6.5 - 30.5<br>0.5 - 40.0 |    | 2<br>4      | even                  | 2                           | 0.00<br>0.00           | 20.00<br>24.00 |           |      |                  |   | IABLE \$       |
| Q             | з          | 3.0 - 50.0               |    | 4           | even                  | 2                           | 0.00                   | 24.00          |           |      |                  |   | ACCEPT         |
| U             | 4          | 0.0 - 60.0               |    | 4           | even                  | 2                           | 0.00                   | 24.00          |           |      |                  |   | BTAS           |
| U             | 5          | 0.0 - 75.0               |    | 6           | even                  | 2                           | 0.00                   | 28.00          |           |      |                  |   | DINO           |
| E             | 6          | 10.0 - 90.0              |    | 6           | even                  | 2                           | 0.00                   | 28.00          |           |      |                  |   |                |
|               | 6          | 5.0 - 110.0<br>0 0 140 0 |    | 10          | even                  | 2                           | 0.00                   | 26.00          | 2         | 1112 | -2_8             |   | LO LEVEL       |
|               | 1          | 10 0 - 170 I             | 7  | 12          | even                  | 2                           | 0.00                   | 40 00          |           |      |                  |   |                |
| G             | 1          | .40.0 - 220.1            | 2  | 16          | even                  | 2                           | 0.00                   | 48.00          |           |      |                  |   |                |
| Υ.            | 1          | .70.0 - 260.0            | 2  | 18          | even                  | 2                           | 0.00                   | 52.00          |           |      |                  |   | STENOL TO      |
| J             | 2          | 20.0 - 330.              | 2  | 22          | even                  | 2                           | 0.00                   | 60.00          |           |      |                  |   | STUNE ID       |
| US            | ER 2       | 8.5 - 61.5               |    | 4           |                       | 2                           | 0.00                   | 24.00          |           |      |                  |   |                |
|               |            |                          |    |             |                       |                             |                        |                |           |      |                  |   |                |
|               | -120       |                          |    |             |                       |                             |                        |                |           |      |                  |   |                |
|               | Star       | t 75 GHz                 |    |             | 3.5 (                 | 3Hz/                        |                        |                | Ste       | p :  | 110 GHz          |   | AUTO ID        |
| SPEC          | TRUM       | FM DEMO                  | D  |             |                       |                             |                        |                |           |      | SCREEN           | В | THRESHOLI      |

Fig. 4 Activating the conversion loss file

> To leave the SELCET BAND menu press [ 1] (MENU UP). The correction data of the selected file is now used for level correction.

#### Example:

The correction data file for mixer R&S FS-Z75 is to be copied to the hard disk, proceed as follows:

- > Insert the disk supplied in the instrument drive
- > [PRESET]
- If external mixer option is not activated (EXT MIXER softkey is switched to OFF) press [FREQ : EXTERNAL MIXER : EXT MIXER ]
- [FREQ : EXTERNAL MIXER : SELECT BAND : band ] Select the V band in the BAND column with cursor keys/rollkey and ENTER.
- [FREQ : EXTERNAL MIXER : SELECT BAND : CONV LOSS TABLE : LOAD TABLE ] Start copy with ENTER.
- [FREQ : EXTERNAL MIXER : SELECT BAND : file ]. Select conversion loss table entry with cursor keys/rollkey in the V-band row and press ENTER. Select R&S FS-Z75 file with cursor keys and ENTER.
- ▶ Return to menu EXTERNAL MIXER by actuating key MENU UP [ 1].

## **Replacing Existing Data Files**

To ensure that the new correction data of a re-calibrated mixer is used, the existing file with the same name must be deleted from the hard disk. Proceed as follows:

- Insert the disk supplied in the drive
- > [PRESET]
- If external mixer option is not activated (EXT MIXER softkey is switched to OFF) press [FREQ : EXTERNAL MIXER : EXT MIXER ]
- [FREQ : EXTERNAL MIXER : SELECT BAND : file ] To deactivate the actual used conversion loss file in the SELECT BAND table go to the row of the desired band with up and down cursor keys. With right cursor key select the CONV LOSS TABLE column and press ENTER. In the appearing popup table select the entry NONE. Select it with up and down cursor and press ENTER. The AVG CONV LOSS/dB table entry is activated. The CONV LOSS TABLE column is empty.
- [FREQ : EXTERNAL MIXER : CONV LOSS TABLE : DELETE TABLE ] Start delete pressing ENTER. Conversion loss file is deleted from hard disk.
- [FREQ : EXTERNAL MIXER : SELECT BAND : band ] Select the desired band for which new correction data is to be copied (with cursor keys or rollkey and ENTER). Start and Stop frequencies are changed concerning the selected band.

| Mixer       | Waveguide band |
|-------------|----------------|
| R&S FS-Z60  | U              |
| R&S FS-Z75  | V              |
| R&S FS-Z90  | E              |
| R&S FS-Z110 | W              |

[FREQ : EXTERNAL MIXER : CONV LOSS TABLE : LOAD TABLE ] Start copy pressing ENTER. Conversion loss file on floppy disk is copied to hard disk.

To activate the conversion loss data file copied on hard disk, select the file for the corresponding band in menu SELECT BAND.

- [FREQ : EXTERNAL MIXER : SELECT BAND : file ] To select the conversion loss file in the SELECT BAND table go to the row of the desired band with up and down cursor keys. With right cursor key select the CONV LOSS TABLE column and press ENTER. In the appearing popup table the copied conversion loss file is listed. Select it with up and down cursor and press ENTER. The AVG CONV LOSS/dB table entry is now empty. In the CONV LOSS TABLE column entry the conversion loss file name is listed (see Fig. 3-1 below).
- > To leave the SELCET BAND menu press [ 1] (MENU UP). The new correction data of the selected file is now used for level correction.
- [FREQ : EXTERNAL MIXER : SELECT BAND : band ] Select the desired band for which new correction data is to be copied (with cursor keys or rollkey and ENTER)..

#### Example:

New correction data is to be copied to the hard disk for mixer R&S FS-Z75. Proceed as follows:

- > Insert the disk supplied in the instrument drive
- > [PRESET]
- If external mixer option is not activated (EXT MIXER softkey is switched to OFF) press [FREQ : EXTERNAL MIXER : EXT MIXER ]

- [FREQ : EXTERNAL MIXER : SELECT BAND : file ]. Select conversion loss table entry with cursor keys/rollkey in the V-band row and press ENTER. Select NONE entry with cursor keys and ENTER.
- [FREQ : EXTERNAL MIXER : CONV LOSS TABLE : DELETE TABLE ] Start delete pressing ENTER.
- [FREQ : EXTERNAL MIXER : SELECT BAND : band ] Select the V band in the BAND column with cursor keys/rollkey and ENTER:
- [FREQ : EXTERNAL MIXER : SELECT BAND : CONV LOSS TABLE : LOAD TABLE ] Start copy with ENTER
- [FREQ : EXTERNAL MIXER : SELECT BAND : file ]. Select conversion loss table entry with cursor keys/rollkey in the V-band row and press ENTER. Select R&S FS-Z75 file with cursor keys and ENTER.
- ▶ Return to menu EXTERNAL MIXER by actuating key MENU UP [ 1].

### User's Guide

Once the conversion loss data file supplied with the mixer has been copied on the hard disk and activated for the corresponding band, no other settings are required after selecting the desired band. The file contains the conversion loss data and all the additional parameters required which are automatically set.

|                       | R&S FS-Z60 | R&S FS-Z75 | R&S FS-Z90 | R&S FS-Z110                          |
|-----------------------|------------|------------|------------|--------------------------------------|
| Band                  | U          | V          | E          | W                                    |
| Frequency range / GHz | 40 - 60    | 50 - 75    | 60 - 90    | 75 - 110                             |
| Order of harmonic     | 4 and 6    | 6          | 8          | 8 75 to 105 GHz<br>10 105 to 110 GHz |
| Harmonic even/odd     | even       | even       | even       | even                                 |
| Ports                 | 2          | 2          | 2          | 3                                    |
| Bias / mA             | 0          | 0          | 0          | 0                                    |

| Table 3 | Parameters for | operating R& | S FS-Zxx waveq | uide mixers with | R&S FSP |
|---------|----------------|--------------|----------------|------------------|---------|
|         |                | op o. o      | • · • = =      |                  |         |

Note: When using the FS-Z110 in combination with a R&S FSP instrument, the following conditions apply. The local oscillator range of a FSP instrument only covers a RF frequency range of 75 to 110 GHz when using the 8<sup>th</sup> harmonic. For frequencies above 105 GHz, the 10<sup>th</sup> harmonic must be used! Therefore the appropriate conversion loss table of the two files supplied on disk must be selected for the corresponding frequency range.

Table 4 Parameters for operating R&S FS-Zxx waveguide mixers with R&S FSU

|                       | R&S FS-Z60 | R&S FS-Z75 | R&S FS-Z90 | R&S FS-Z110 |
|-----------------------|------------|------------|------------|-------------|
| Band                  | U          | V          | E          | W           |
| Frequency range / GHz | 40 - 60    | 50 - 75    | 60 - 90    | 75 - 110    |
| Order of harmonic     | 4          | 6          | 6          | 8           |
| Harmonic even/odd     | even       | even       | even       | even        |
| Ports                 | 2          | 2          | 2          | 3           |
| Bias / mA             | 0          | 0          | 0          | 0           |

**Note:** The allocation of the conversion loss data file to a defined band is maintained after switching off the unit or resetting with Preset. After Preset just select the corresponding band.

## **Level Correction Hints**

The correction data only take into account the conversion loss of the mixer.

The insertion loss of the cable used for tapping the IF signal is to be separately taken into account in the correction of the level.

In contrast to the conversion loss of the mixer, the cable loss in the IF path is independent of the frequency. The cable loss is therefore simply taken into account with a level offset (function [ **AMP**T : REF LEVEL OFFSET : value ] ).

### Measurement Accuracy

The measurement of signal levels always involves some uncertainty. Depending on the type of measurement, this uncertainty is due to various sources of errors (see section "Errors from Mismatch"). Basically, these sources of errors originate from the used instrument and the harmonic mixer. Measurement errors due to a too low signal/noise ratio are not taken into account in the following.

### Errors from the used instrument

On using the harmonics mixers, the measurement accuracy can be influenced by the following sources of errors due to the instrument.

- Absolute error
- IF amplifier error
- Error on switching the bandwidth
- Bandwidth error

The errors are specified in the data sheet of the instrument.

### **Errors from the Harmonics Mixer**

The following sources of errors from the harmonics mixer can contribute to the overall measurement error:

- Uncertainty
- Deviation of the LO level from the ideal value

As for any measurement, measuring conversion loss of mixers involves some errors which have different causes. These errors are included in the specified uncertainty.

Despite the two-diode concept, there is some dependency between the mixer conversion loss and the LO level. If during measurement another LO level is applied to the mixer than the level for measurement of conversion loss in the factory, the actual conversion loss can deviate from that taken into account by the conversion loss data. The resulting measurement uncertainty, however, is already taken into account in the uncertainty given in the specifications. The values only apply to the LO level range specified.

### **Errors from Mismatch**

An ideal mixer with an input reflection coefficient of 0 would absorb the total input power offered to it irrespective of the output impedance of the signal source.

Mismatch results from the fact that the reflection coefficient of a real mixer is however > 0. The measurement result thus also depends on the output reflection coefficient of the source which is generally > 0. The following equation applies to the measurement uncertainty  $M_{ll}$  due to mismatch:

> $M_{II} = 100 \cdot [(1 \pm r_{a} \cdot r_{I})^{2} - 1]$ (Equation 1)

with  $M_U$ measurement uncertainty in %

> magnitude of the source reflection coefficient r<sub>g</sub>

magnitude of the mixer reflection coefficient.  $r_l$ 

The following approximation applies:

$$M_{U} \approx \pm 200 \cdot r_{\sigma} \cdot r_{I}$$
 (Equation 2)

Taking the values of the input or output VSWR of the mixer or DUT, the corresponding reflection coefficients can be calculated as follows:

| $r = \frac{s}{s}$ | $\frac{-1}{+1}$ |                                | (1 | Equation 3) |
|-------------------|-----------------|--------------------------------|----|-------------|
| with              | r<br>s          | reflection coefficient<br>VSWR |    |             |

The mismatch of the mixer IF output and the instruments IF input is also a possible source of error. However, the resulting error can be calculated using the above equations. Due to low VSWR at the IF inputs the resulting error can be neglected.

### **Total Measurement Error**

The sources of errors contributing to the total measurement error depend on the type of measurement. The sources of errors are listed below for the most important cases:

#### Measurement of the absolute level:

| Sources of errors of the instrument:      | <ul> <li>Absolute error</li> <li>IF amplifier error</li> <li>Linearity error</li> <li>Error on swtiching the bandwidth</li> <li>Bandwidth error (only with channel power and noise measurement)</li> </ul> |
|-------------------------------------------|----------------------------------------------------------------------------------------------------|
| Sources of errors of the harmonics mixer: | Uncertainty                                                                                                    |
| Error from mismatch:                      | - Mismatch between DUT output and mixer RF input                                                                                                    |

#### **Relative level measurement:**

Sources of errors of the instrument: Conditions:

- Linearity error

- Constant bandwidths and reference level setting
- Measurements at a signal frequency<sup>2</sup>
- Constant source output impedance

A maximum error (worst case) can be calculated from these contributions by simply adding them up. The maximum error calculated in this way has confidence level of 100%, ie the actual error from a measurement never exceeds the calculated values.

In practice, however, the maximum error seldom occurs. If the total error is the sum of individual errors the causes of which are independent of another, this is statistically a very rare event that all individual errors occur at the same time with their maximum value and same sign during a measurement.

What is more suitable for the practice is to calculate the total error with a certain confidence level, usually 95% (see Application Note 1EF36 0E 'Level Error Calculation for Spectrum Analyzers').

For systematic errors, ie for all above errors except errors from mismatch, a rectangular distribution is assumed.

The following equation applies to the variance  $\sigma^2$  of the individual errors:

$$\sigma^{2} = \frac{a^{2}}{3}$$
(Equation 4)
with  $\sigma^{2}_{a}$  the variance and the max. systematic error, in dB.

Bandwidth errors are usually specified in %. Thus, the following applies:

 $\sigma^{2} = \frac{\left(10 \cdot \lg\left(1 + \frac{RBW_{err}}{100}\right)\right)^{2}}{2}$ (Equation 5)

with  $\sigma^2$  the variance and  $RBW_{err}$  the bandwidth error, in % .

If an error (eq uncertainty of conversion loss data of the mixer) is already given with a defined confidence level, ie the indication does not reflect the maximum value, the variance should be first calculated from the specified value.

The following equation applies to indications with a confidence level of 95%

 $\sigma^2 = \left(\frac{a_{RSS}}{1.96}\right)^2$ 

 $\sigma^2$ with the variance and

the systematic error with a confidence level of 95% in dB.  $a_{RSS}$ 

Errors from mismatch have a U distribution. Thus, the following equation applies to variance  $\sigma^2$ 

(Equation 6)

<sup>&</sup>lt;sup>2</sup> If the signal frequency varies just a little between two signals to be measured (up to some MHz), the frequency response can be neglected. What appears is just the linearity error of the spectrum analyzer.

$$\sigma^{2} = \frac{\left(20 \cdot \lg(1 - r_{g} \cdot r_{l})\right)^{2}}{2}$$
(Equation 7)

with  $\sigma^2$  the variance,

 $r_g$  the magnitude of the source reflection coefficient and

 $\vec{r_l}$  the magnitude of the sink reflection coefficient.

The magnitude of the reflection coefficient can be calculated with the equation

| $r = \frac{S}{S}$ | $\frac{-1}{+1}$ |                                          | (Equation 8) |
|-------------------|-----------------|------------------------------------------|--------------|
| with              | r<br>s          | the reflection coefficient and the VSWR. |              |

Taking the variances  $\sigma_{i}$  of the different contributions, the combined standard deviation  $\sigma_{tot}$  is calculated using the equation

$$\sigma_{tot} = \sqrt{\sigma_1^2 + \sigma_2^2 + \ldots + \sigma_n^2} \quad (\text{Equation 9})$$

The resulting standard deviation has a confidence level of 68%. This value should be multiplied by 1.96 to obtain a confidence level of 95%.

#### Example:

For the absolute level measurement of an input signal (output VSWR of signal source 1.2:1), the total error is to be determined with a confidence level of 95%. The resolution bandwidth set is 100 kHz, the signal level is approx. 20 dB below the reference level. The bandwidth error should be assumed to be 10 %. The data sheets for the mixer and the instrument contain the relevant specifications.

|                                       | Specified error | Variance<br>σi <sup>2</sup> | Remarks            |
|---------------------------------------|-----------------|-----------------------------|--------------------|
| Spectrum analyzer                     |                 |                             |                    |
| Absolute error (with external mixing) | 1.0 dB          | 0.33                        | comp. equation 3-4 |
| IF amplifier error                    | 0.2 dB          | 0.01                        | comp. equation 3-4 |
| Linearity error                       | 0.3 dB          | 0.03                        | comp. equation 3-4 |
| Error on switching the bandwidth      | 0.2 dB          | 0.01                        | comp. equation 3-4 |
| Bandwidth error                       | 10 %            | 0.07                        | comp. equation 3-5 |
| Harmonics mixer                       |                 |                             |                    |
| Uncertainty                           | 3,0 dB          | 2,34                        | comp. equation 3-6 |
| Mismatch                              |                 |                             |                    |
| VSWR RF input of mixer                | 3,5             |                             |                    |
| VSWR signal source output             | 1,2             | 0,10                        | comp. equation 3-7 |

The combined standard deviation for  $\sigma_{tot}$  = 1.70 can be calculated from variances  $\sigma_i^2$  using equation 3-9. The total measurement error of 3.34 dB is obtained with a confidence level of 95% by multiplying the standard deviation by a factor of 1.96.

A MS Excel<sup>®</sup> 5.0 spreadsheet (file EXTERROR.XLS) is supplied on disk with the mixer to simplify such error calculations.

| Error Calculation for FSP/FSU + External Mixer             |      |           |          |
|------------------------------------------------------------|------|-----------|----------|
| In how on the way of the                                   |      | specified | variance |
|                                                            |      | error     |          |
| Spectrum analyzer                                          |      |           |          |
| absolute error (IF input for external mixing)              | [dB] | 1,00      | 0,33     |
| IF gain                                                    | [dB] | 0,20      | 0,01     |
| log linearity                                              | [dB] | 0,30      | 0,03     |
| bandwidth switching error                                  | [dB] | 0,20      | 0,01     |
| bandwidth error                                            | [%]  | 10,00     | 0,07     |
|                                                            |      |           |          |
| External mixer                                             |      |           |          |
| uncertainty of conversion loss data (95% confidence level) | [dB] | 3,00      | 2,34     |
| combined variance                                          |      |           | 2,80     |
| combined standard uncertainty                              |      |           | 1,67     |
| rss error (95% confidence level)                           | [dB] |           | 3,28     |
|                                                            |      |           |          |
| Error due to source mismatch                               |      |           |          |
| VSWR of external mixer (RF port)                           |      | 3,50      |          |
| VSWR of DUT                                                |      | 1,20      | 0,10     |
| combined variance                                          |      |           | 2,90     |
| combined standard uncertainty                              |      |           | 1,70     |
| error including source mismatch (95%)                      | [dB] |           | 3,34     |

The different errors are to be entered in the yellow fields in the specified unit. The calculated error with a confidence level of 95 % is output in the dark blue fields.

The error output under 'rss error (95 % confidence level)' takes into account all individual errors including the mismatch in the IF branch.

Errors due to mismatch between DUT and mixer input are taken into account in the value for 'error including source mismatch (95 %)'.

## 4 Maintenance and Troubleshooting

### Maintenance

Harmonics Mixers R&S FS-Z60, R&S FS-Z75, R&S FS-Z90 and R&S FS-Z110 are maintenance-free. The contact surface of the waveguide flange should be cleaned with alcohol and a soft cloth at regular intervals.

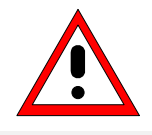

Caution:

Do not scratch the contact surface.

To keep measurement errors at a minimum level the mixer should be returned to the manufacturer for recalibration at regular intervals (see specifications for calibration intervals in the data sheet).

## Troubleshooting

Troubleshooting as such is not possible in the harmonics mixers of the R&S FS-Zxx series. Defective mixers require repair and new measurement of conversion loss by the manufacturer. Damages generally make themselves felt by increased conversion loss up to complete dropout.

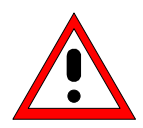

#### Caution:

- The function of the diodes should not be checked by means of an ohmmeter. The diodes can be destroyed by the battery voltage.
- The screws of the mixer and the screws for fastening the SMA connector should not be loosened.
- The label with conversion loss data also serves as a seal. Conversion loss data becomes invalid if this seal is broken.

## 5 Checking Rated Specifications

## **Measuring Equipment and Accessories**

| ltem | Type of equipment | Specifications recommended                                                                                                    | Equipment recommended                                                                                                    | R&S Order<br>No.                                                                                                    | Page |
|------|-------------------|----------------------------------------------------------------------------------------------------|----------------------------------------------------------------------------------------------------|----------------------------------------------------------------------------------------------------|------|
| 1    | Spectrum analyzer | LO frequency range<br>7 GHz to 15 GHz<br>LO level<br>adjustable 13-17dBm<br>default 15.5 dBm<br>IF input<br>404.4 MHz<br>IF level for full scale deflection<br>> -20 dBm<br>Internal diplexer | $ \begin{array}{l} R\&S \; FSP40 + B21^{1)} \; or \\ R\&S \; FSU26 + B21 \; or \\ R\&S \; FSU46 + B21 \; or \\ R\&S \; FSU50 + B21 \; or \\ R\&S \; FSQ26 + B21 \; or \\ R\&S \; FSQ40 + B21 \; or \\ R\&S \; FSUP26 + B21 \; or \\ R\&S \; FSUP26 + B21 \; or \\ R\&S \; FSUP50 + B21 \\ \end{array} $ | 1164.4391.40<br>1166.1660.26<br>1166.1660.46<br>1166.1660.50<br>1155.5001.26<br>1155.5001.40<br>1166.3505.26<br>1166.3505.50 | 23   |
| 2    | Signal generator  | Frequency range up to 1 GHz                                                                                                    | SMT02                                                                                                    | 1039.2000.02                                                                                                    | 23   |
| 3    | Signal source     | Output level         > 0 dBm           Output VSWR         < 2.0 : 1                                                                                                    | R&S FS-Z60:<br>SMR60<br>R&S FS-Z75:<br>Anritsu MG3690B +<br>Anritsu 63850-15<br>R&S FS-Z90:<br>Anritsu MG3690B +<br>Anritsu 63850-12<br>R&S FS-Z110:<br>Anritsu MG3690B +<br>Anritsu 63850-10                                                                                                    | 1134.9008.60                                                                                                    | 23   |
| 4    | Power meter       |                                                                                                    | NRVD                                                                                                    | 0857.8008.02                                                                                                    | 23   |
| 5    | Power sensor      | $\begin{array}{ll} \mbox{Frequency range} & \mbox{up to 1 GHz} \\ \mbox{RSS error referred to indicated power} \\ & \leq 0.8\% \\ \mbox{Meter noise} & \leq 20 \mbox{ pW} \end{array}$        | NRV-Z4                                                                                                    | 0828.3618.02                                                                                                    | 23   |
| 6    | Power meter       | Capability for waveguide sensorsR&S FS-Z60:40 GHz to 60 GHzR&S FS-Z75:50 GHz to 75 GHzR&S FS-Z90:60 GHz to 90 GHzR&S FS-Z110:75 GHz to 110 GHz                                                | R&S FS-Z60:<br>Anritsu ML4803A +<br>Anritsu MP715A4                                                                                                    |                                                                                                    | 23   |

#### Table 5 Measuring Equipment and Accessories

#### **Checking Rated Specifications**

| ltem | Type of equipment        | Specifications recommended                                                                                                    | Equipment recommended                                                                                                    | R&S Order<br>No. | Page |
|------|--------------------------|----------------------------------------------------------------------------------------------------|----------------------------------------------------------------------------------------------------|------------------|------|
| 7    | Power sensor             | $\begin{array}{llllllllllllllllllllllllllllllllllll$                                                                                                    | R&S FS-Z110:<br>Agilent E4419A<br>V8486A<br>R&S FS-Z90:<br>Anritsu ML4803A +<br>Anritsu MP717A4<br>R&S FS-Z110:<br>Agilent E4419A<br>W8486A                      |                  | 23   |
| 8    | Attenuator               | Attenuation         10 dB           VSWR         ≤ 1.15 : 1           Waveguide flange           R&S FS-Z60:         UG-383/U-M           R&S FS-Z75:         UG-385/U           R&S FS-Z90:         UG-387/U           R&S FS-Z110:         UG-387/U-M | R&S FS-Z60: Millitech<br>FXA-19-R10G0<br>R&S FS-Z60: Millitech<br>FXA-15-R10G0<br>R&S FS-Z90: Millitech<br>FXA-12-R10G0<br>R&S FS-Z90: Millitech<br>FXA-10-R10G0 |                  | 23   |
| 9    | Waveguide<br>transitions | required only for R&S FS-Z60:<br>V-coaxial male to WR-19 transition                                                                                                    | Anritsu 35WR19V                                                                                                    |                  | 23   |

## **Test Instructions**

- Prior the performance check of the harmonic mixer total calibration of the R&S FSP/FSU after a warm-up time of at least 30 minutes has to be carried out. Only in this case can the compliance with the guaranteed data be ensured.
- The settings are made from the Preset condition.
- Conventions for setting the R&S FSP/FSU during measurements:

| [ <key>]</key>                                             | Press a key on the front panel, eg [SPAN]                     |  |  |
|------------------------------------------------------------|---------------------------------------------------------------|--|--|
| [ <softkey>]</softkey>                                     | Press a softkey, eg [MARKER -> PEAK]                          |  |  |
| [ <nn unit="">]</nn>                                       | Enter a value and terminate by entering the unit, eg [12 kHz] |  |  |
| Successive entries are separated by [:], eg [SPAN: 15 kHz] |                                                               |  |  |

• Values given in the following sections are not guaranteed. Only the technical specifications of the data sheet are binding.

## Checking the Conversion Loss

| Test equipment: | - spectrum analyzer | (table           | 5-1, item 1)                                                              |                                                                               |
|-----------------|---------------------|------------------|---------------------------------------------------------------------------|-------------------------------------------------------------------------------|
|                 | - signal generator  | (table<br>freque | 5-1, item 2)<br>ency range                                                | up to 1 GHz                                                                   |
|                 | - power meter       | (table           | 5-1, item 4)                                                              |                                                                               |
|                 | - power sensor      | (table           | 5-1, item 5)                                                              |                                                                               |
|                 |                     | freque           | ency range                                                                | up to 1 GHz                                                                   |
|                 |                     | RSS e            | error referred to in                                                      | dicated power $\leq 0.8 \%$                                                   |
|                 |                     | meter            | noise                                                                     | $\leq$ 20 pW                                                                  |
|                 | - signal source     | (table           | 5-1, item 3)                                                              |                                                                               |
|                 |                     | output           | t level                                                                   | > 0 dBm                                                                       |
|                 |                     | output           | t VSWR                                                                    | < 2.0 : 1                                                                     |
|                 |                     | freque           | ency range<br>R&S FS-Z60:<br>R&S FS-Z75:<br>R&S FS-Z90:<br>R&S FS-Z110:   | 40 GHz to 60 GHz<br>50 GHz to 75 GHz<br>60 GHz to 90 GHz<br>75 GHz to 110 GHz |
|                 |                     | waveç            | guide flange<br>R&S FS-Z60:<br>R&S FS-Z75:<br>R&S FS-Z90:<br>R&S FS-Z110: | UG-383/U-M<br>UG-385/U<br>UG-387/U<br>UG-387/U-M                              |
|                 | - attenuator        | (table           | 5-1, item 8)                                                              |                                                                               |
|                 |                     | attenu           | lator                                                                     | 10 dB                                                                         |
|                 |                     | VSWF             | ર                                                                         | ≤ 1,15 : 1                                                                    |
|                 |                     | freque           | ency range<br>R&S FS-Z60:<br>R&S FS-Z75:<br>R&S FS-Z90:<br>R&S FS-Z110:   | 40 GHz to 60 GHz<br>50 GHz to 75 GHz<br>60 GHz to 90 GHz<br>75 GHz to 110 GHz |
|                 |                     | waveç            | guide flange<br>R&S FS-Z60:<br>R&S FS-Z75:<br>R&S FS-Z90:<br>R&S FS-Z110: | UG-383/U-M<br>UG-385/U<br>UG-387/U<br>UG-387/U-M                              |

| - power meter          | (table 5-1, item 6)                                                           |                                                                               |  |  |
|------------------------|-------------------------------------------------------------------------------|-------------------------------------------------------------------------------|--|--|
|                        | capability for waveguide power sensors                                        |                                                                               |  |  |
| - power sensor         | (table 5-1, item 7)                                                           |                                                                               |  |  |
|                        | meter noise                                                                   | ≤ -30 dBm                                                                     |  |  |
|                        | RSS error                                                                     | $\leq$ 4 %                                                                    |  |  |
|                        | input VSWR                                                                    | < 1.5 : 1                                                                     |  |  |
|                        | frequency range<br>R&S FS-Z60:<br>R&S FS-Z75:<br>R&S FS-Z90:<br>R&S FS-Z110:  | 40 GHz to 60 GHz<br>50 GHz to 75 GHz<br>60 GHz to 90 GHz<br>75 GHz to 110 GHz |  |  |
|                        | waveguide flange<br>R&S FS-Z60:<br>R&S FS-Z75:<br>R&S FS-Z90:<br>R&S FS-Z110: | UG-383/U-M<br>UG-385/U<br>UG-387/U<br>UG-387/U-M                              |  |  |
| - waveguide transition | (table 5-1, item 9) required only for R&S                                     | FS-Z60                                                                        |  |  |
|                        | V-coaxial male to WR19                                                        |                                                                               |  |  |

#### Determining the absolute level error

This measurement determines the overall level error due to level error of the R&S FSP/FSU and insertion loss of the cable in the IF path.

| Test setup:                | <ul> <li>connect pow</li> <li>5-1, item 4)</li> <li>applied to the</li> </ul> | connect power sensor (table 5-1, item 5) to the power meter (table 5-1, item 4) and execute function 'ZERO' when there is no signal applied to the power sensor.                  |  |
|----------------------------|-------------------------------------------------------------------------------|----------------------------------------------------------------------------------------------------|--|
|                            | connect pow<br>(table 5-1, ite                                                | ver sensor directly to RF output of signal generator em 2).                                                                                                    |  |
| Signal generator settings: | - frequency<br>- level                                                        | 404.4 MHz<br>-30 dBm                                                                                                    |  |
| Measurement:               | <ul> <li>determine ou<br/>meter. To ac<br/>compensate</li> </ul>              | determine output power of the signal generator with the power<br>meter. To achieve higher accuracy it is recommended to<br>compensate the frequency response of the power sensor. |  |
|                            | <ul> <li>connect RF of<br/>'LO OUT / I<br/>delivered with</li> </ul>          | output of the signal generator to front panel connector IF IN' of the R&S FSP/FSU. Use the coaxial cable n R&S FSP/FSU, R&S FSP-B21 or R&S FSU-B21.                               |  |

| R&S FSP/FSU settings:           | - [ PRESET ]                                                                                                    |  |  |  |
|---------------------------------|----------------------------------------------------------------------------------------------------|--|--|--|
|                                 | - If external mixer option is not activated (EXT MIXER softkey is                                                                                                    |  |  |  |
|                                 | switched to OFF) press                                                                                                    |  |  |  |
|                                 | [ FREQ : EXTERNAL MIXER : EXT MIXER ]                                                                                                    |  |  |  |
|                                 | - [ FREQ : EXTERNAL MIXER : SELECT BAND : band ]                                                                                                    |  |  |  |
|                                 | <ul> <li>Select band USERS with up and down cursor keys and press<br/>ENTER.</li> </ul>                                                                                                    |  |  |  |
|                                 | <ul> <li>Select AVG CONV LOSS/dB table entry with cursor keys,<br/>press ENTER, write 0dB and press ENTER again.</li> </ul>                                                                               |  |  |  |
|                                 | <ul> <li>Select PORTS entry with cursor keys, press ENTER, select<br/>"2" for 2 port mixers and "3" for 3 port mixers respectively and<br/>press ENTER again.</li> </ul>                                  |  |  |  |
|                                 | <ul> <li>Return to menu <i>EXTERNAL MIXER</i> by actuating key <i>MENU</i><br/><i>UP</i> [ ↑ ].</li> <li>[ AMPT : -10 dBm ]</li> <li>[ SPAN : 1 MHz ]</li> <li>[ BW : RES BW MANUAL : 10 kHz ]</li> </ul> |  |  |  |
|                                 | - set marker to peak<br>[ <b>MKR-&gt;</b> : PEAK ]                                                                                                    |  |  |  |
| Evaluation:                     | The deviation between the signal levels measured with the power meter and the R&S FSP/FSU (level reading of marker 1) reflects the absolute level error of the R&S FSP/FSU. It can be calculated as       |  |  |  |
|                                 | absolute error <sub>FSP/FSU</sub> = L <sub>FSP/FSU</sub> - L <sub>power meter</sub>                                                                                                    |  |  |  |
|                                 | The determined absolute error should be noted in table 5-2 (item 1) of the performance test report.                                                                                                    |  |  |  |
| Determining the output level of | of the signal source                                                                                                    |  |  |  |
| Test setup:                     | connect power sensor (table 5-1, item 7) to the power meter (table 5-1, item 6) and execute function 'ZERO' when there is no signal applied to the power sensor.                                          |  |  |  |
|                                 | connect power sensor via attenuator (table 5-1, item 8) to RF output of signal source (table 5-1, item 3).                                                                                                |  |  |  |
|                                 | <b>For R&amp;S FS-Z60</b> :Use waveguide transition V to WR19 (table 5-1, ite it to the waveguide flange of the attenuator.                                                                               |  |  |  |
| Signal source settings:         | - level 0 dBm<br>- frequency f <sub>fresp</sub>                                                                                                    |  |  |  |
|                                 | See Table 6 (item 2) of performance test report for values of $f_{\text{fresp}}$ .                                                                                                    |  |  |  |
| Power meter settings:           | Determine signal level L <sub>gen</sub> . To achive higher accuracy it is recommended to compensate the frequency response of the power sensor.                                                           |  |  |  |

#### Determining the conversion loss of the mixer

| Test setup:                | connect harmonic mixer via attenuator (table 5-1, item 8) to signal<br>source (table 5-1, item 3).                                                                                                    |
|----------------------------|----------------------------------------------------------------------------------------------------|
|                            | <i>For R&amp;S FS-Z60</i> : Use tapered waveguide transitions (table 5-1, item 9) at the output of the signal source to adapt it to the waveguide flange of the attenuator.                                                                                                    |
|                            | Connect front panel connector 'LO OUT / IF IN' of the R&S<br>FSP/FSU with connector 'LO / IF' of the harmonic mixer in case of<br>a 2 port mixer. In case of a 3 port mixer connect front panel<br>connector 'LO OUT / IF IN' of the R&S FSP/FSU with connector<br>'LO' of the harmonic mixer and the 'IF IN' of the R&S FSP/FSU with<br>connector 'IF'. Use the coaxial cables delivered with the mixer.                                                                                                    |
| Signal generator settings: | - frequency f <sub>fresp</sub>                                                                                                    |
|                            | See Table 6 (item 3) of performance test report for values of $f_{\rm fresp\cdot}$                                                                                                    |
| R&S FSP/FSU settings:      | <ul> <li>[PRESET]</li> <li>If external mixer option is not activated (EXT MIXER softkey is switched to OFF) press</li> <li>[FREQ : EXTERNAL MIXER : EXT MIXER]</li> <li>[FREQ CENTER : {f<sub>fresp</sub>}]</li> <li>SeeTable 6 (item 3) of performance test report for values of f<sub>fresp</sub>.</li> <li>[FREQ : EXTERNAL MIXER : SELECT BAND : band]</li> <li>Select desired band (R&amp;S FS-Z60 band U, R&amp;S FS-Z75 band V, R&amp;S FS-Z90 band E, R&amp;S FS-Z110 band W) with up and down cursor keys and press ENTER.</li> <li>Select AVG CONV LOSS/dB table entry in the selected band with cursor keys, press ENTER, write 0dB and press ENTER again.</li> <li>Select PORTS entry with cursor keys, press ENTER, select "2" for 2 port mixers and "3" for 3 port mixers respectively and press ENTER again.</li> <li>Return to menu <i>EXTERNAL MIXER</i> by actuating key <i>MENU UP</i> [↑].</li> <li>[SPAN : 100 kHz]</li> <li>[BW : RES BW MANUAL : 10 kHz ]</li> </ul> |
|                            | - Set marker to peak<br>[ <b>MKR-&gt;</b> : PEAK ]                                                                                                    |
|                            | The signal level $L_{FSP/FSU}$ is displayed by level reading of marker 1.                                                                                                    |
| Evaluation:                | The conversion loss can be calculated as follows:                                                                                                    |
|                            | $a_{conv} = L_{gen} - (L_{FSP/FSU} - absolute error)$                                                                                                    |
|                            | Compare the measured values with the limits given in table 5-2 (item 3) of performance test report.                                                                                                    |

### Checking the Noise Display

| Test equipment:       | - Spectrum analyzer (Table 5, item 1)                                                                                                    |
|-----------------------|----------------------------------------------------------------------------------------------------|
| Test setup:           | Connect front panel connector 'LO OUT / IF IN' of the R&S FSP/FSU with connector 'LO / IF' of the harmonic mixer. Use the coaxial cable delivered with the R&S FSP-B21 or R&S FSU-B21.                                                                                                    |
| R&S FSP/FSU settings: | <ul> <li>[PRESET]</li> <li>If external mixer option is not activated (EXT MIXER softkey is switched to OFF) press</li> <li>[FREQ : EXTERNAL MIXER : EXT MIXER]</li> <li>[FREQ CENTER : {f<sub>fresp</sub>}]</li> </ul>                                                                                                    |
|                       | <ul> <li>- [FREQ : EXTERNAL MIXER : SELECT BAND : band ]</li> <li>Select desired band (R&amp;S FS-Z60 band U, R&amp;S FS-Z75 band V,<br/>R&amp;S FS-Z90 band E, R&amp;S FS-Z110 band W) with up and down cursor keys and press ENTER.</li> <li>Select AVG CONV LOSS/dB table entry in the selected band with cursor keys, press ENTER, write {a<sub>conv</sub>} and press ENTER again. See Table 6 (item 3) of performance test report for value of a<sub>conv</sub> at {f<sub>fresn</sub>}.</li> </ul> |
|                       | <ul> <li>Select PORTS entry with cursor keys, press ENTER, select<br/>"2" for 2 port mixers and "3" for 3 port mixers respectively and<br/>press ENTER again.</li> </ul>                                                                                                    |
|                       | <ul> <li>Return to menu EXTERNAL MIXER by actuating key MENU<br/>UP [↑].</li> <li>[SPAN : 10 kHz]</li> <li>[BW : RES BW MANUAL : 1 kHz]</li> <li>[BW : VIDEO BW MANUAL : 10 Hz]</li> <li>[TRACE : AVERAGE]</li> <li>[TRACE : SWEEP COUNT : 30 ENTER]</li> <li>[AMPT : -35 dBm]</li> <li>[SWEEP : SINGLE SWEEP]</li> <li>- set marker to peak</li> </ul>                                                                                                    |
|                       | [ <b>MKR-&gt;</b> : PEAK ]                                                                                                    |
| Evaluation:           | The noise level is displayed by the level reading of marker 1. Compare the measured values with the limits given in table 5-2 (item 4) of                                                                                                    |

performance test report

## **Performance Test Report**

Note: The values given in the datasheet are the guaranteed limits. Due to measurement errors these limits must be extended by the tolerance of the measuring equipment used in this performance test.

#### Table 6Performance test report

| ROHDE & SCHWARZ         | Performance Test Report | Harmonic Mixer | Version 14-Oct-2006 |
|-------------------------|-------------------------|----------------|---------------------|
| Model (R&S FS-Z60 / Z75 | / Z90 / Z110):          |                |                     |
| Order number:           |                         |                |                     |
| Serial number:          |                         |                |                     |
| Test person:            |                         |                |                     |
| Date:                   |                         |                |                     |
| Signature:              |                         |                |                     |
|                         |                         |                |                     |

| Item No. | Characteristic                                                                                                    | Test described<br>on page | Min. value                                                         | Actual<br>value | Max. value                                     | Unit                                                               |
|----------|----------------------------------------------------------------------------------------------------|---------------------------|--------------------------------------------------------------------|-----------------|------------------------------------------------|--------------------------------------------------------------------|
| 1        | Checking the<br>conversion loss<br>absolute error                                                                                                    | 23                        | -                                                                  |                 | -                                              | dB                                                                 |
| 2        | Checking the<br>conversion loss<br>output level L <sub>gen</sub> of<br>signal source<br>f <sub>fresp</sub><br><b>R&amp;S FS-Z60:</b><br>40 GHz<br>41 GHz<br>42 GHz<br>43 GHz<br>43 GHz<br>44 GHz<br>45 GHz<br>46 GHz<br>47 GHz<br>48 GHz<br>49 GHz<br>50 GHz<br>51 GHz<br>52 GHz<br>53 GHz<br>55 GHz<br>55 GHz<br>56 GHz<br>57 GHz<br>58 GHz<br>59 GHz | 23                        |                                                                    |                 |                                                | dBm<br>dBm<br>dBm<br>dBm<br>dBm<br>dBm<br>dBm<br>dBm<br>dBm<br>dBm |
|          | 51 GHz<br>52 GHz<br>53 GHz<br>54 GHz<br>55 GHz<br>56 GHz<br>57 GHz<br>58 GHz<br>59 GHz<br>60 GHz                                                                                                    |                           | -<br>-<br>-<br>-<br>-<br>-<br>-<br>-<br>-<br>-<br>-<br>-<br>-<br>- |                 | -<br>-<br>-<br>-<br>-<br>-<br>-<br>-<br>-<br>- | dBm<br>dBm<br>dBm<br>dBm<br>dBm<br>dBm<br>dBm<br>dBm<br>dBm        |

| ltem No. | Characteristic                                                                                                    | Test described<br>on page | Min. value                                                                   | Actual<br>value | Max. value                                                                   | Unit                                                               |
|----------|----------------------------------------------------------------------------------------------------|---------------------------|------------------------------------------------------------------------------|-----------------|------------------------------------------------------------------------------|--------------------------------------------------------------------|
| 2        | Checking the<br>conversion loss                                                                                                    | 23                        |                                                                              |                 |                                                                              |                                                                    |
|          | output level L <sub>gen</sub> of<br>signal source                                                                                                    |                           |                                                                              |                 |                                                                              |                                                                    |
|          | f <sub>fresp</sub>                                                                                                    |                           |                                                                              |                 |                                                                              |                                                                    |
|          | <b>R&amp;S FS-Z75:</b><br>50 GHz<br>51 GHz<br>52 GHz<br>53 GHz<br>54 GHz<br>55 GHz<br>56 GHz<br>57 GHz<br>58 GHz<br>59 GHz<br>60 GHz<br>61 GHz<br>63 GHz<br>63 GHz<br>64 GHz<br>65 GHz                                                                                                    |                           | -<br>-<br>-<br>-<br>-<br>-<br>-<br>-<br>-<br>-<br>-<br>-<br>-<br>-<br>-<br>- |                 | -<br>-<br>-<br>-<br>-<br>-<br>-<br>-<br>-<br>-<br>-<br>-<br>-<br>-<br>-<br>- | dBm<br>dBm<br>dBm<br>dBm<br>dBm<br>dBm<br>dBm<br>dBm<br>dBm<br>dBm |
|          | 66 GHz<br>67 GHz<br>68 GHz<br>69 GHz<br>70 GHz<br>71 GHz<br>72 GHz<br>73 GHz<br>74 GHz<br>75 GHz                                                                                                    |                           | -<br>-<br>-<br>-<br>-<br>-<br>-<br>-<br>-                                    |                 | -<br>-<br>-<br>-<br>-<br>-<br>-<br>-<br>-<br>-                               | dBm<br>dBm<br>dBm<br>dBm<br>dBm<br>dBm<br>dBm<br>dBm<br>dBm        |
|          | Rds F5-290:         60 GHz         61 GHz         62 GHz         63 GHz         64 GHz         65 GHz         66 GHz         67 GHz         68 GHz         69 GHz         70 GHz         71 GHz         72 GHz         73 GHz         74 GHz         75 GHz         76 GHz         77 GHz         78 GHz         79 GHz         80 GHz         81 GHz         82 GHz         83 GHz         84 GHz         85 GHz |                           |                                                                              |                 |                                                                              | dBm<br>dBm<br>dBm<br>dBm<br>dBm<br>dBm<br>dBm<br>dBm<br>dBm<br>dBm |
|          | 86 GHz<br>87 GHz<br>88 GHz<br>89 GHz<br>90 GHz                                                                                                    |                           | -<br>-<br>-<br>-<br>-                                                        |                 | -<br>-<br>-<br>-                                                             | dBm<br>dBm<br>dBm<br>dBm<br>dBm                                    |

| ltem No. | Characteristic                                                                                                    | Test described<br>on page | Min. value | Actual<br>value | Max. value | Unit                                     |
|----------|----------------------------------------------------------------------------------------------------|---------------------------|------------|-----------------|------------|------------------------------------------|
| 2        | Checking the<br>conversion loss                                                                                                    | 23                        |            |                 |            |                                          |
|          | output level L <sub>gen</sub> of<br>signal source                                                                                                    |                           |            |                 |            |                                          |
|          | f <sub>fresp</sub>                                                                                                    |                           |            |                 |            |                                          |
|          | <b>R&amp;S FS-Z110:</b> 75 GHz         76 GHz         77 GHz         78 GHz         79 GHz         80 GHz         81 GHz         82 GHz         83 GHz         84 GHz         85 GHz         86 GHz         87 GHz         90 GHz         91 GHz         92 GHz         93 GHz         94 GHz         95 GHz         96 GHz         97 GHz         98 GHz         99 GHz         100 GHz         101 GHz         102 GHz         103 GHz         104 GHz         105 GHz         105 GHz         106 GHz         105 GHz         106 GHz         107 GHz         108 GHz         109 GHz |                           |            |                 |            | dBmm m m m m m m m m m m m m m m m m m m |
|          | 110 GHz                                                                                                    |                           | -          | <u> </u>        | -          | dBm                                      |

| Item No. | Characteristic                                                                                                    | Test described on page | Min. value | Actual<br>value | Max. value                                                                      | Unit                                  |
|----------|----------------------------------------------------------------------------------------------------|------------------------|------------|-----------------|---------------------------------------------------------------------------------|---------------------------------------|
| 3        | Checking the<br>conversion loss                                                                                                    | 23                     |            |                 |                                                                                 |                                       |
|          | a <sub>conv</sub>                                                                                                    |                        |            |                 |                                                                                 |                                       |
|          | f <sub>fresp</sub>                                                                                                    |                        |            |                 |                                                                                 |                                       |
|          | <b>R&amp;S FS-Z60:</b> 40 GHz         41 GHz         42 GHz         43 GHz         44 GHz         45 GHz         46 GHz         47 GHz         48 GHz         49 GHz         50 GHz         51 GHz         52 GHz         53 GHz         54 GHz         55 GHz         56 GHz         57 GHz         58 GHz         59 GHz         60 GHz                                                                            |                        |            |                 | 25<br>25<br>25<br>25<br>25<br>25<br>25<br>25<br>25<br>25<br>25<br>25<br>25<br>2 | 8 8 8 8 8 8 8 8 8 8 8 8 8 8 8 8 8 8 8 |
|          | <b>R&amp;S FS-Z75:</b> 50 GHz         51 GHz         52 GHz         53 GHz         54 GHz         55 GHz         56 GHz         57 GHz         58 GHz         59 GHz         60 GHz         61 GHz         62 GHz         63 GHz         64 GHz         65 GHz         66 GHz         67 GHz         68 GHz         69 GHz         70 GHz         71 GHz         72 GHz         73 GHz         74 GHz         75 GHz |                        |            |                 | 34<br>34<br>34<br>34<br>34<br>34<br>34<br>34<br>34<br>34<br>34<br>34<br>34<br>3 | 8 8 8 8 8 8 8 8 8 8 8 8 8 8 8 8 8 8 8 |

| Item No. | Characteristic                                                                                                    | Test described<br>on page | Min. value | Actual<br>value | Max. value                                                                      | Unit                                                                            |
|----------|----------------------------------------------------------------------------------------------------|---------------------------|------------|-----------------|---------------------------------------------------------------------------------|---------------------------------------------------------------------------------|
| 3        | Checking the<br>conversion loss                                                                                                    | 23                        |            |                 |                                                                                 |                                                                                 |
|          | a <sub>conv</sub>                                                                                                    |                           |            |                 |                                                                                 |                                                                                 |
|          | f <sub>fresp</sub>                                                                                                    |                           |            |                 |                                                                                 |                                                                                 |
|          | <b>R&amp;S FS-Z90:</b> 60 GHz         61 GHz         62 GHz         63 GHz         64 GHz         65 GHz         66 GHz         67 GHz         68 GHz         69 GHz         70 GHz         71 GHz         72 GHz         73 GHz         74 GHz         75 GHz         76 GHz         77 GHz         78 GHz         80 GHz         81 GHz         82 GHz         83 GHz         84 GHz         85 GHz         86 GHz         87 GHz         88 GHz         89 GHz         90 GHz |                           |            |                 | 40<br>40<br>40<br>40<br>40<br>40<br>40<br>40<br>40<br>40<br>40<br>40<br>40<br>4 | dB<br>dB<br>dB<br>dB<br>dB<br>dB<br>dB<br>dB<br>dB<br>dB<br>dB<br>dB<br>dB<br>d |

| Item No. | Characteristic           | Test described on page | Min. value | Actual<br>value | Max. value | Unit     |
|----------|--------------------------|------------------------|------------|-----------------|------------|----------|
| 3        | Checking the             | 23                     |            |                 |            |          |
|          | conversion loss          |                        |            |                 |            |          |
|          | a <sub>conv</sub>        |                        |            |                 |            |          |
|          | f <sub>fresp</sub>       |                        |            |                 |            |          |
|          | R&S FS-Z110 for R&S      |                        |            |                 |            |          |
|          | 75.00 GHz                |                        | _          |                 | 40         | dB       |
|          | 75,81 GHz                |                        | -          |                 | 40         | dB       |
|          | 76,52 GHz                |                        | -          |                 | 40         | dB       |
|          | 77,23 GHz                |                        | -          | <u> </u>        | 40         | dB       |
|          | 77,94 GHz                |                        | -          | <u> </u>        | 40         | dB<br>0B |
|          | 78,65 GHZ<br>79,36 GHz   |                        | -          | <u> </u>        | 40         | dB       |
|          | 80 07 GHz                |                        | -          |                 | 40         | dB       |
|          | 80,78 GHz                |                        | -          |                 | 40         | dB       |
|          | 81,49 GHz                |                        | -          |                 | 40         | dB       |
|          | 82,20 GHz                |                        | -          |                 | 40         | dB       |
|          | 82,91 GHz                |                        | -          | <u> </u>        | 40         | dB<br>0B |
|          | 84 33 GHz                |                        | -          | <u></u>         | 40         | dB       |
|          | 85.04 GHz                |                        | -          |                 | 40         | dB       |
|          | 85,75 GHz                |                        | -          |                 | 40         | dB       |
|          | 86,46 GHz                |                        | -          |                 | 40         | dB       |
|          | 87,17 GHz                |                        | -          | <u> </u>        | 40         | dB       |
|          | 87,88 GHZ<br>88.50 CHz   |                        | -          | <u> </u>        | 40         | dB       |
|          | 89.30 GHz                |                        | -          |                 | 40         | dB       |
|          | 90,01 GHz                |                        | -          |                 | 40         | dB       |
|          | 90,72 GHz                |                        | -          |                 | 40         | dB       |
|          | 91,43 GHz                |                        | -          | <u> </u>        | 40         | dB       |
|          | 92,14 GHz                |                        | -          |                 | 40         | dB       |
|          | 92,05 GHz<br>93.56 GHz   |                        | -          |                 | 40         | dB       |
|          | 94.27 GHz                |                        | -          |                 | 40         | dB       |
|          | 94,98 GHz                |                        | -          |                 | 40         | dB       |
|          | 95,69 GHz                |                        | -          |                 | 40         | dB       |
|          | 96,40 GHz                |                        | -          | <u> </u>        | 40         | dB       |
|          | 97,11 GHZ                |                        | -          |                 | 40         | dB       |
|          | 98 53 GHz                |                        | -          |                 | 40         | dB       |
|          | 99,24 GHz                |                        | -          |                 | 40         | dB       |
|          | 100,00 GHz               |                        | -          |                 | 44         | dB       |
|          | 100,66 GHz               |                        | -          | <u> </u>        | 44         | dB       |
|          | 101,37 GHz               |                        | -          |                 | 44         | dB       |
|          | 102,00 GHZ<br>102 79 GHz |                        | -          |                 | 44         | dB       |
|          | 103,50 GHz               |                        | -          |                 | 44         | dB       |
|          | 104,21 GHz               |                        | -          |                 | 44         | dB       |
|          | 105,00 GHz               |                        | -          |                 | 46         | dB       |
|          | 105,63 GHz               |                        | -          |                 | 46         | dB       |
|          | 106,34 GHZ               |                        |            |                 | 40         | dB       |
|          | 107,00 GHZ<br>107,76 GHz |                        | -          |                 | 46         | dB       |
|          | 108,47 GHz               |                        | -          |                 | 46         | dB       |
|          | 109,18 GHz               |                        | -          |                 | 46         | dB       |
|          | 110,00 GHz               |                        | -          |                 | 46         | dB       |

| Item No. | Characteristic                                                                                              | Test described on page | Min. value                 | Actual<br>value | Max. value                                   | Unit                                         |
|----------|----------------------------------------------------------------------------------------------------|------------------------|----------------------------|-----------------|----------------------------------------------|----------------------------------------------|
| 3        | Checking the conversion loss                                                                                | 23                     |                            |                 |                                              |                                              |
|          | a <sub>conv</sub>                                                                                           |                        |                            |                 |                                              |                                              |
|          | † <sub>fresp</sub>                                                                                          |                        |                            |                 |                                              |                                              |
|          | R&S FS-Z110 for R&S<br>FSP:                                                                                 |                        |                            |                 |                                              |                                              |
|          | 75,00 GH2<br>75,81 GHz<br>76,52 GHz<br>77,23 GHz<br>77,94 GHz<br>78,65 GHz<br>79,36 GHz                     |                        | -                          |                 | 40<br>40<br>40<br>40<br>40<br>40<br>40       | dB<br>dB<br>dB<br>dB<br>dB<br>dB<br>dB<br>dB |
|          | 80,07 GHz<br>80,78 GHz<br>81 49 GHz                                                                         |                        | -                          |                 | 40<br>40<br>40                               | dB<br>dB<br>dB                               |
|          | 82,20 GHz<br>82,91 GHz<br>83,62 GHz                                                                         |                        |                            |                 | 40<br>40<br>40                               | dB<br>dB<br>dB                               |
|          | 84,33 GHZ<br>85,04 GHz<br>85,75 GHz<br>86,46 GHz                                                            |                        | -                          |                 | 40<br>40<br>40<br>40                         | dB<br>dB<br>dB<br>dB                         |
|          | 87,17 GHz<br>87,88 GHz<br>88,59 GHz                                                                         |                        | -                          |                 | 40<br>40<br>40                               | dB<br>dB<br>dB                               |
|          | 89,30 GHz<br>90,01 GHz<br>90,72 GHz                                                                         |                        |                            |                 | 40<br>40<br>40                               | dB<br>dB<br>dB                               |
|          | 91,43 GHZ<br>92,14 GHz<br>92,85 GHz<br>93 56 GHz                                                            |                        | -                          |                 | 40<br>40<br>40                               | dB<br>dB<br>dB                               |
|          | 94,27 GHz<br>94,98 GHz<br>95 69 GHz                                                                         |                        |                            |                 | 40<br>40<br>40                               | dB<br>dB<br>dB                               |
|          | 96,40 GHz<br>97,11 GHz<br>97,82 GHz                                                                         |                        | -<br>-                     |                 | 40<br>40<br>40                               | dB<br>dB<br>dB                               |
|          | 98,53 GHz<br>99,24 GHz<br>100,00 GHz<br>100,66 GHz                                                          |                        | -<br>-<br>-                |                 | 40<br>40<br>44<br>44                         | dB<br>dB<br>dB<br>dB                         |
|          | 101,37 GHz<br>102,08 GHz<br>102,79 GHz<br>103,50 GHz<br>104,21 GHz                                          |                        | -<br>-<br>-<br>-           |                 | 44<br>44<br>44<br>44<br>44                   | dB<br>dB<br>dB<br>dB<br>dB                   |
|          | 105,00 GHz <sup>4</sup><br>105,63 GHz<br>106,34 GHz<br>107,05 GHz<br>107,76 GHz<br>108,47 GHz<br>109,18 GHz |                        | -<br>-<br>-<br>-<br>-<br>- |                 | 51<br>51<br>51<br>51<br>51<br>51<br>51<br>51 | dB<br>dB<br>dB<br>dB<br>dB<br>dB<br>dB       |

<sup>&</sup>lt;sup>3</sup> Note: Use 8<sup>th</sup> harmonic from 75 to 105 GHz <sup>4</sup> Note: Use 10<sup>th</sup> harmonic from 105 to 110 GHz

| Item No. | Characteristic                                                                    | Test described<br>on page | Min. value            | Actual<br>value | Max. value                                           | Unit                                          |
|----------|-----------------------------------------------------------------------------------|---------------------------|-----------------------|-----------------|------------------------------------------------------|-----------------------------------------------|
| 4        | Checking the noise<br>display                                                     | 27                        |                       |                 |                                                      |                                               |
|          | f <sub>fresp</sub>                                                                |                           |                       |                 |                                                      |                                               |
|          | R&S FS-Z60:<br>40 GHz<br>41 GHz<br>42 GHz<br>43 GHz<br>44 GHz<br>45 GHz<br>46 CHz |                           | -<br>-<br>-<br>-      |                 | -107<br>-107<br>-107<br>-107<br>-107<br>-107         | dBm<br>dBm<br>dBm<br>dBm<br>dBm<br>dBm        |
|          | 40 GHz<br>47 GHz<br>48 GHz<br>49 GHz<br>50 GHz<br>51 GHz<br>52 GHz                |                           | -<br>-<br>-<br>-<br>- |                 | -107<br>-107<br>-107<br>-107<br>-107<br>-107<br>-107 | dBm<br>dBm<br>dBm<br>dBm<br>dBm<br>dBm        |
|          | 53 GHZ<br>54 GHZ<br>55 GHZ<br>56 GHZ<br>57 GHZ<br>58 GHZ<br>59 GHZ                |                           | -                     |                 | -107<br>-107<br>-107<br>-107<br>-107<br>-107<br>-107 | dBm<br>dBm<br>dBm<br>dBm<br>dBm<br>dBm<br>dBm |
|          | R&S FS-Z75:                                                                       |                           | -                     |                 | -107                                                 | UDIII                                         |
|          | 50 GHz<br>51 GHz<br>52 GHz<br>53 GHz                                              |                           | -<br>-<br>-           |                 | -97<br>-97<br>-97<br>-97                             | dBm<br>dBm<br>dBm<br>dBm                      |
|          | 54 GHz<br>55 GHz<br>56 GHz<br>57 GHz                                              |                           | -<br>-<br>-           |                 | -97<br>-97<br>-97<br>-97                             | dBm<br>dBm<br>dBm<br>dBm                      |
|          | 58 GHz<br>59 GHz<br>60 GHz<br>61 GHz                                              |                           | -<br>-<br>-           |                 | -97<br>-97<br>-97<br>-97                             | dBm<br>dBm<br>dBm<br>dBm                      |
|          | 62 GHz<br>63 GHz<br>64 GHz<br>65 GHz                                              |                           | -<br>-<br>-           |                 | -97<br>-97<br>-97<br>-97                             | dBm<br>dBm<br>dBm<br>dBm                      |
|          | 66 GHz<br>67 GHz<br>68 GHz<br>69 GHz                                              |                           | -<br>-<br>-           |                 | -97<br>-97<br>-97<br>-97                             | dBm<br>dBm<br>dBm<br>dBm                      |
|          | 70 GHz<br>71 GHz<br>72 GHz<br>73 GHz                                              |                           | -<br>-<br>-           |                 | -97<br>-97<br>-97<br>-97                             | dBm<br>dBm<br>dBm<br>dBm                      |
|          | 74 GHz<br>75 GHz                                                                  |                           | -                     |                 | -97<br>-97                                           | dBm<br>dBm                                    |

| Item No. | Characteristic                                                                                                    | Test described<br>on page | Min. value | Actual<br>value | Max. value                                                         | Unit                                                               |
|----------|----------------------------------------------------------------------------------------------------|---------------------------|------------|-----------------|--------------------------------------------------------------------|--------------------------------------------------------------------|
| 4        | Checking the noise display                                                                                                    | 27                        |            |                 |                                                                    |                                                                    |
|          | f <sub>fresp</sub>                                                                                                    |                           |            |                 |                                                                    |                                                                    |
|          | <b>R&amp;S FS-Z90:</b> 60 GHz         61 GHz         62 GHz         63 GHz         64 GHz         65 GHz         66 GHz         67 GHz         68 GHz         69 GHz         70 GHz         73 GHz         74 GHz         75 GHz         76 GHz         79 GHz         79 GHz         80 GHz         81 GHz         82 GHz         83 GHz         84 GHz         85 GHz         86 GHz         87 GHz         88 GHz         89 GHz |                           |            |                 | -90<br>-90<br>-90<br>-90<br>-90<br>-90<br>-90<br>-90<br>-90<br>-90 | dBm<br>dBm<br>dBm<br>dBm<br>dBm<br>dBm<br>dBm<br>dBm<br>dBm<br>dBm |
|          | 90 GHz                                                                                                    |                           | -          |                 | -90                                                                | dBm                                                                |

| Item No. | Characteristic           | Test described on page | Min. value | Actual<br>value | Max. value | Unit  |
|----------|--------------------------|------------------------|------------|-----------------|------------|-------|
| 4        | Checking the noise       | 27                     |            |                 |            |       |
|          | display                  |                        |            |                 |            |       |
|          | f <sub>fresp</sub>       |                        |            |                 |            |       |
|          | R&S FS-7110              |                        |            |                 |            |       |
|          | 75.00 GHz <sup>5</sup>   |                        | -          |                 | -88        | dBm   |
|          | 75,81 GHz                |                        | -          |                 | -88        | dBm   |
|          | 76,52 GHz                |                        | -          |                 | -88        | dBm   |
|          | 77,23 GHz                |                        | -          |                 | -88        | dBm   |
|          | 77,94 GHz                |                        | -          |                 | -88        | dBm   |
|          | 78,65 GHz                |                        | -          |                 | -88        | dBm   |
|          | 79,36 GHZ                |                        | -          |                 | -88        | dBm   |
|          | 80,07 GHZ                |                        | -          |                 | -00        | dBm   |
|          | 81 49 GHz                |                        | -          | <u> </u>        | -88        | dBm   |
|          | 82 20 GHz                |                        | -          |                 | -88        | dBm   |
|          | 82 91 GHz                |                        | -          | <u> </u>        | -88        | dBm   |
|          | 83,62 GHz                |                        | -          |                 | -88        | dBm   |
|          | 84,33 GHz                |                        | -          |                 | -88        | dBm   |
|          | 85,04 GHz                |                        | -          |                 | -88        | dBm   |
|          | 85,75 GHz                |                        | -          |                 | -88-       | dBm   |
|          | 86,46 GHz                |                        | -          |                 | -88        | dBm   |
|          | 87,17 GHz                |                        | -          |                 | -88        | dBm   |
|          | 87,88 GHz                |                        | -          |                 | -88        | dBm   |
|          | 88,59 GHz                |                        | -          | <u> </u>        | -88        | dBm   |
|          | 89,30 GHZ                |                        | -          | <del></del>     | -88        | dBm   |
|          | 90,01 GHZ                |                        | -          | <u> </u>        | -00        | dBm   |
|          | 91 43 GHz                |                        | -          |                 | -88        | dBm   |
|          | 92.14 GHz                |                        | -          |                 | -88        | dBm   |
|          | 92,85 GHz                |                        | -          |                 | -88        | dBm   |
|          | 93,56 GHz                |                        | -          |                 | -88        | dBm   |
|          | 94,27 GHz                |                        | -          |                 | -88        | dBm   |
|          | 94,98 GHz                |                        | -          |                 | -88        | dBm   |
|          | 95,69 GHz                |                        | -          |                 | -88        | dBm   |
|          | 96,40 GHz                |                        | -          | <u> </u>        | -88        | dBm   |
|          | 97,11 GHz                |                        | -          | <u> </u>        | -88        | dBm   |
|          | 97,02 GHZ                |                        | -          | <u> </u>        | -00        | dBm   |
|          | 90,35 GHz                |                        | -          |                 | -88        | dBm   |
|          | 100 00 GHz               |                        | -          |                 | -88        | dBm   |
|          | 100.66 GHz               |                        | -          |                 | -88        | dBm   |
|          | 101,37 GHz               |                        | -          |                 | -88        | dBm   |
|          | 102,08 GHz               |                        | -          |                 | -88        | dBm   |
|          | 102,79 GHz               |                        | -          |                 | -88        | dBm   |
|          | 103,50 GHz               |                        | -          |                 | -88        | dBm   |
|          | 104,21 GHz               |                        | -          |                 | -88        | dBm   |
|          |                          |                        |            |                 | 00         | dDres |
|          | 105,00 GHZ -             |                        | -          |                 | -00        | dBm   |
|          | 105,05 GHZ<br>106 34 GHZ |                        |            |                 | -00        | dBm   |
|          | 100,34 GHz               |                        | -          |                 | -88        | dBm   |
|          | 107,00 GHz               |                        | -          |                 | -88        | dBm   |
|          | 108,47 GHz               |                        | -          |                 | -88        | dBm   |
|          | 109,18 GHz               |                        | -          |                 | -88        | dBm   |
|          | 110,00 GHz               |                        | -          |                 | -88        | dBm   |

<sup>&</sup>lt;sup>5</sup> Note: Use 8<sup>th</sup> harmonic from 75 to 105 GHz <sup>6</sup> Note: Use 10<sup>th</sup> harmonic from 105 to 110 GHz